## **First Time Login Instructions**

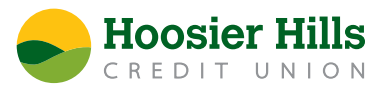

Our upgraded Online and Mobile Banking comes with a new look and lots of new features. Here's what you'll need to know in order to log in for the first time. Learn more at <u>hoosierhills.com/better-banking</u>.

## **Logging into Online Banking**

1) Click the green Login button found at the top right of hoosierhills.com.

- If you don't already have an Online/Mobile Banking account, choose New User.
- If you are a Commercial Member who does not already have an Online/Mobile Banking account, choose New Commercial User.

## 🗄 Login

2) After you've entered your username and password, you'll be taken to our upgraded Online Banking screen where you'll be prompted to enter a Secure Access Code. Codes can be emailed, texted or sent by phone call via the contact methods we have on file for your account.

| Login                                        | <ol> <li>Once your identity has been verified by<br/>your Secure Access Code, you'll choose a<br/>new password for your account.</li> </ol>                                                                                                    |
|----------------------------------------------|----------------------------------------------------------------------------------------------------|
| Personal Banking                             | If any of the targets on this list are incorrect, please contact us for assistance. You will also be able to manage these targets after login by going to Security Preferences under Settings $\times$ and choosing the Secure Delivery option. |
| Username                                     | Hoosier Hills                                                                                                    |
| Password                                     | CREDIT UNION                                                                                                    |
| Password                                     | Please select a target:                                                                                                    |
| Login                                        | I have a Secure Access Code                                                                                                    |
|                                              | Email me : chelsexxxxxxxx@gmxxx.com                                                                                                    |
| New User New Commercial User Forgot Password | Call me : (XXX) XXX-0471                                                                                                    |
|                                              | Text me : (XXX) XXX-0471                                                                                                    |

4) After you've chosen your new password, you'll be prompted to review and accept our First Time User Agreement. You'll also have the choice to register the device you are using.

If you are using your personal device, you may register it, which will allow you to skip Secure Access Code authentication in the future. If you are using a public device, or one accessed by other users, for the security of your accounts, do not register your device.

## Logging into Mobile Banking

- 1) Download the HHCU Mobile app.
  - If you don't already have an Online/Mobile Banking account, choose New User.
  - Commercial Members can also register for a new account, but must do so through Online Banking.
- 2) Enter your current username and password. If you are a joint account holder who used to share a username, or a new user of Mobile Banking, you will need to create your own new login. Choose New User at the bottom right.\
- Once your identity has been verified by your Secure Access Code, you'll choose a new password for your account.

| Hoosier Hills<br>CREDIT UNION |                           |
|-------------------------------|---------------------------|
| Username                      |                           |
| Password                      |                           |
| Remember me                   | Forgot your password?     |
| Log In                        |                           |
| Touch ID                      | Passcode                  |
| Contact Us   Locations        | Privacy Policy   New User |

4) After you've chosen your new password, you'll be prompted to review and accept our First Time User Agreement.

**Need additional help?** Visit <u>hoosierhills.com/better-banking</u>, email us at info@hoosierhills.com or call 800.865.2612.

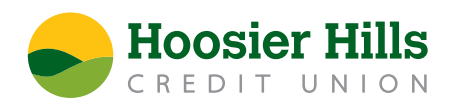